# Using Crop Chemistry in Agvance

Last Modified on 05/21/2025 7:41 am CDT

Crop Chemistries may be set up and used on Agvance Blend Tickets to denote the ticket is a certain chemistry, allowing the Blend Ticket to be assigned to the correct sprayers. When a *Crop Chemistry* is selected, it displays on the ticket to help avoid crop damage from incorrect application.

#### Setup

A *Crop Chemistry* type must be set up in the Agvance Blending or Planning module at *Setup / Crop Chemistry*. Choose **Add** to create a new Crop Chemistry. Enter the name to print on the Blend Ticket and Custom Application sheets to denote the Crop Chemistry.

| 🖳 Crop Chemistry Setup                            |        |  |
|---------------------------------------------------|--------|--|
| Chemistry Type                                    | Add    |  |
| 2,4-D Tolerant<br>Balance / Glyphosphate Tolerant | Edit   |  |
| Conventional<br>Dicamba Tolerant                  | Delete |  |
| 🖶 Crop Chemistry                                  | ×      |  |
| Name Glufosinate (Liberty) Tolerant               |        |  |
| Inactive Save                                     | Cancel |  |

### **Require Crop Chemistry**

Select **Product Classifications** on the *Product* tab at *Hub / Setup / Company Preferences* and choose **Add**. Enter a *Name* for the Classification (ex. *Crop Chemistry Required*), and select the Products that should require a Crop Chemistry to be selected on the ticket.

Note: Optionally, select entire Inventory Departments if desired.

|      | <dept></dept>   | <product name=""></product> |
|------|-----------------|-----------------------------|
| 1    | Chem00          | 2,4-D Amine 4 1G            |
| 2    | Chem00          | 2,4-D Lv6 2.5G              |
| 3    | Chem00          | Aatrex 4L                   |
| 4    | Chem00          | Accent                      |
| 5    | Chem00          | Agility SG (8×80oz)         |
| 6    | Chem00          | Atrazine 4L 2.5G            |
| 7    | Chem00          | Atrazine 4L 30G             |
| 8    | Chem00          | Atrazine 4L Blk             |
| 9    | Chem00          | Basis Gold                  |
| 10   | Chem00          | Bicep II Magnum             |
|      | 0500            | 0-10-10-1- Vine 42001       |
| _ Q. | uick Select Cla | ssification                 |

After the Classification is set up, navigate to the Blending or Planning module. On the *Miscellaneous* tab at *Setup / Location Preferences*, set the *Blend Ticket – Crop Chemistry* preference to *Disallow Save*.

Note: The Blend-Ticket - Crop Chemistry preference may be set to No Checking, Warning Only, or Disallow Save.

From the Select Product Classification to Check drop-down, choose the Product Classification just set up.

| lend Setup                        | Print Prefs   | Miscellaneous | Sales Order Prefs | GHS SDS Template | Custom App Sheet                                                                 |                    |        |
|-----------------------------------|---------------|---------------|-------------------|------------------|----------------------------------------------------------------------------------|--------------------|--------|
| Unhidden E                        | llend Fee Dep | artments      |                   |                  | Default Field Plan Start Date To Ordered Da                                      | te                 |        |
| <department name=""></department> |               |               | DeptID            |                  | Field Dan Dequire Start Date                                                     | No Checking        | ~      |
|                                   |               |               |                   |                  | Field Plan - Require End Date                                                    | No Checking        | ~      |
|                                   |               |               |                   |                  | Field Plan - Require Salesperson                                                 | No Checking        | $\sim$ |
|                                   |               |               |                   |                  | Blend Ticket - Require Salesperson ID                                            | No Checking        | $\sim$ |
|                                   |               |               |                   |                  | Blend Ticket - Require Target Pests                                              | Disallow Save      | $\sim$ |
|                                   |               |               |                   |                  | Blend Ticket - Require Crop                                                      | Warning Only       | $\sim$ |
|                                   |               |               |                   |                  | Blend Ticket - Disallow Save of Edit to Actual<br>with In Process Scale Tickets  | No Checking        | $\sim$ |
|                                   |               |               |                   |                  | Blend Ticket - Recommended Rate/Acre                                             | No Checking        | $\sim$ |
|                                   |               |               |                   |                  | Blend Ticket - Crop Chemistry                                                    | Disallow Save      | $\sim$ |
|                                   |               |               |                   |                  | Select Product Classification to Check                                           | Crop Chemistry Req | $\sim$ |
|                                   |               |               |                   |                  | Disallow Lot Number Balance to go Negative                                       | No Checking        | $\sim$ |
|                                   |               |               |                   |                  | Disallow Multifield Blends and Plans Disallow Blend to Stock Resulting in Negati | ve Amount on Hand  |        |
|                                   |               |               |                   |                  |                                                                                  |                    |        |
| Document                          | Counters      | 00MAIN        | ~                 |                  |                                                                                  | Save               | Cancel |

With the preference set to *Disallow Save*, when one of the Products contained in the Product Classification is used on a Blend Ticket, a *Crop Chemistry* must be selected before the Blend Ticket may be saved. If one is not selected, a warning message displays.

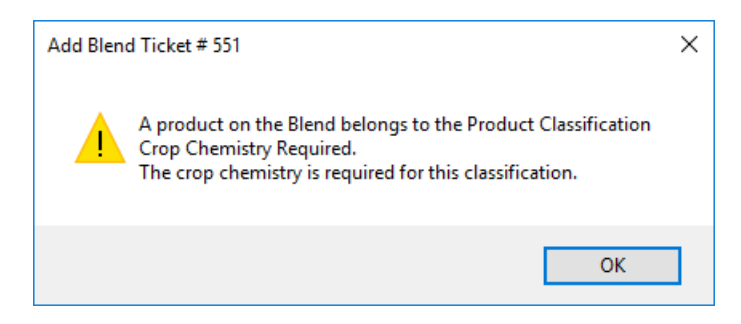

### Windows Agvance

To set the *Crop Chemistry* label when creating a Blend Ticket in Agvance Blending or Planning, select one of the predefined types from the drop-down.

| Seneral Product                | s Prices   | Blend      |           |            |          |            |                 |           |           |                 |                 |
|--------------------------------|------------|------------|-----------|------------|----------|------------|-----------------|-----------|-----------|-----------------|-----------------|
| Customer ID                    | AndBa      | ?          | View      | Maps       | Zone     | All $\sim$ | <crop></crop>   | Soybeans  | ~         |                 |                 |
| Field ID                       | BA-01      | ?          | _         |            | Plan     | -          | Placement       | Sprayed   | ~         | Ordered         | Date 08/02/2024 |
| Blend Type                     | Calculated | Analysis   | ~ *       | Crop Ch    | emistry> | Glufosin   | ate (Liberty) 1 | Folerant  | ~         | Loaded          | Date _/_/       |
| <billing notes=""></billing>   | Soybean P  | ost Emerge | e Progran | n          |          |            |                 |           | ~         |                 | -               |
| <quantity></quantity>          | 97.980     | Acres      | ~         | ]          | Pro      | oduct Set  | 00-Chemica      | il        | ~         | ?               | Time 2:03:13 PM |
|                                | Apply Nev  | v Acres    |           |            | Ор       | timize By  | Average Co      | ost       | ~         | Loaded          | Custom Applied  |
| Agrian Rec                     | Import BI  | end        |           |            |          | Price By   | Products        |           | ~         | Respray         | Repacked        |
| Registration #                 |            |            |           | ]          |          |            |                 |           |           |                 | Mini Bulk       |
| <n> &lt;</n>                   | P> <       | :K>        | <\$>      | HA         |          | <ca></ca>  | <mg></mg>       | <zn></zn> | <fe></fe> | < <u>Mn&gt;</u> | <cu> B</cu>     |
| Formulate By                   |            |            |           |            |          |            |                 |           |           |                 |                 |
| Lbs of Plan                    | t Food     |            | Produ     | ict Limits |          |            |                 |           |           |                 |                 |
| <ul> <li>Guaranteed</li> </ul> | Analysis   |            | Start Wi  | th Produc  | sts      |            |                 |           |           |                 |                 |
| Lbs of Analysi                 | s 100      |            | Load      | Nut Recs   | ?        | ]          |                 |           |           |                 |                 |
| Gal of Analysi                 | S          |            |           |            |          |            |                 |           |           |                 | Formulate       |
| View Analysis                  | Show S     | plits A    | dditiona  | l Info     | Edit t   | o Actual   | Capture B       | lender    |           |                 | Save Cance      |
|                                |            |            |           |            |          |            |                 |           |           | Driet on t      | C               |

The Agvance Blend Ticket and Custom Application sheet print the Crop Chemistry in black, bold type at the top of the documents.

| SSI Farm Services - IL                                                  | Blenc                                                                                                    | Ticket 550                                                     |
|-------------------------------------------------------------------------|----------------------------------------------------------------------------------------------------|----------------------------------------------------------------|
| Shelbyville, IL 62565 / (800) 752-7912                                  | Crop Chemistry:                                                                                                    | Glufosinate (Liberty) Tolerant                                 |
| Barry Anderson                                                          | Farm ID: AndFred<br>Description: Fred Anderson Farm                                                                            | Time: 2:03 PM<br>Loaded Date:                                  |
| 2220 N 1000 Rd E<br>Assumption, IL 62510<br>217-226-2332 / 217-226-1256 | Field ID: AndBa / BA-01<br>Description: Behind Fred Anderson<br>County/Township: Shelby/Tower Hill<br>Range/Section: 6E/10, 11 | 's House Acre: 97.98<br>Placement: Sprayed<br>Set: 00-Chemical |
|                                                                         |                                                                                                    | Salesperson: Farbre                                            |
| SSI Farm Services - IL                                                  | Cust                                                                                                    | om Application 550                                             |

| IAV L. South Sheet                     |                                           | CAUSION PRODUCT          |
|----------------------------------------|-------------------------------------------|--------------------------|
| Shelbyville, IL 62565 / (800) 752-7912 | Crop Chemistry: Glufos                    | inate (Liberty) Tolerant |
|                                        |                                           | Ordered Date: 00/02/2024 |
|                                        | Farm ID: AndFred                          | Time: 2:03 PM            |
| Barry Anderson                         | Description: Fred Anderson Farm           | Loaded Date:             |
|                                        | Field ID: AndBa / BA-01                   | Crop: Soybeans           |
| 2220 N 1000 Rd E                       | Description: Behind Fred Anderson's House | Acre: 97.98              |
| Assumption, IL 62510                   | County/Township: Shelby/Tower Hill        | Placement: Sprayed       |
| 217-226-2332 / 217-226-1256            | Range/Section: 6E/10, 11                  | Ship Via:                |

Agronomy managers also have the option to require a *Crop Chemistry* on a ticket when using certain products.

## SKY

### SKY Order

After Crop Chemistries have been set up, they can be added to a Blend Ticket in SKY Order when adding a Blend.

| Product Set *<br>Basic Dry | Price By Products           | ▼ Registration # |      |
|----------------------------|-----------------------------|------------------|------|
| Crop                       | Glufosinate (Liberty) ToleX | Placement        | 0/15 |
| Respray Repacked           | Mini Bulk VRT               | Custom Applied   |      |
| Requested Date             | Priority -                  | Ready            |      |

### SKY Dispatch/Inform

In SKY Dispatch, Crop Chemistries display in the grid for Blend Tickets.

| Area 🕆              | Work Ty 个           | VRT 个               | Crop 🛧              | Crop Chemistry 🛛 🛧  |
|---------------------|---------------------|---------------------|---------------------|---------------------|
| <del>∓</del> Filter | <del>∓</del> Filter | <del>∓</del> Filter | <del>≂</del> Filter | <del>∓</del> Filter |
| 37.8 Acres          | Chemical S          | $\times$            | Soybeans            | Glufosinate (Lib    |
| 35.3 Acres          | Chemical S          | $\times$            | Soybeans            | Roundup Tolera      |
| 46.7 Acres          | Chemical S          | $\times$            | Soybeans            | Roundup Tolera      |

Crop Chemistries can also be used as filters in the *List View* or *Map View* after setup in **Personalize** under *Custom Filters* has been completed.

In Map View, Crop Chemistries display in the color defined under Company Settings.

Note: Crop Chemistries must first be set up in Inform before they will display on the map in SKY Dispatch.

#### Мар

Change the color of different features that show on the map

#### Selected Jobs

| / |
|---|
|   |